## Aktivace Smart klíče v aplikaci Business Smart Banking

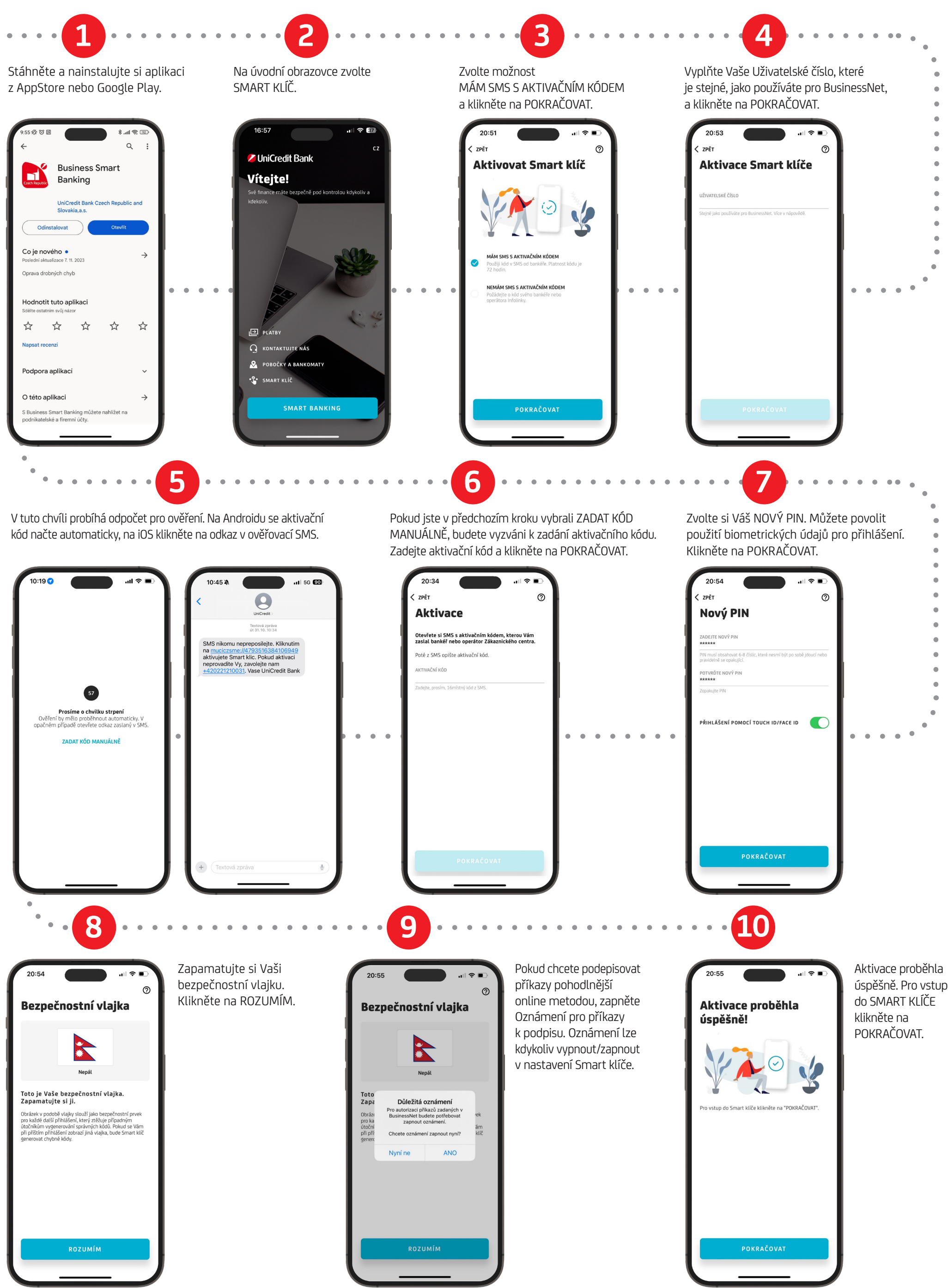